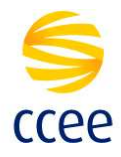

# Certificado Digital CCEE – Export/Import

#### OBJETIVO

Descrever os processos para obter o certificado digital CCEE, por meio do Web Browser e salvá-lo em formato X.509 Base 64 (.cer).

### QUANDO UTILIZAR ESTE PROCEDIMENTO?

Esse procedimento deverá ser utilizado quando houver a necessidade de instalar o certificado digital no ambiente desejado.

## DESCRIÇÃO

1. Acesse o Web Browser e insera a URL:

https://servicos.ccee.org.br:442/ws/PingService?wsdl

| ♦ https://servicos.ccee.org.br.442/v × +                     | - | ٥   | × |
|--------------------------------------------------------------|---|-----|---|
| ← → C ① https://servicos.ccee.org.br:442/ws/PingService?wsdl |   | * М | : |

2. Clique na figura ao lado esquerdo da URL digitada no Browser:

https://servicos.ccee.org.br:442/ws/PingService?wsdl

### Selecionar a opção **Certificado**:

| servicos.ccee.org                                                          | .br:442/ws/PingService?wsdl                                                 |
|----------------------------------------------------------------------------|-----------------------------------------------------------------------------|
| A conexão é segur                                                          | a                                                                           |
| Suas informações (por<br>de cartão de crédito) p<br>são enviadas para esse | exemplo, senhas ou números<br>ermanecem privadas quando<br>site. Saiba mais |
| 🖈 Flash                                                                    | Perguntar (padrão) 🔻                                                        |
| Certificado (válido                                                        | •)                                                                          |
| 🍪 Cookies: (2 em us                                                        | Mostrar certificado (emitido p                                              |
| 🔅 Configurações do                                                         | ) site                                                                      |

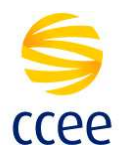

Na tela Certificado, abra a guia **Detalhes** e clique em **Copiar para arquivo**:

| lostrar: <todas></todas>    | Ý                             |   |
|-----------------------------|-------------------------------|---|
| Campo                       | Valor                         | ^ |
| Versão                      | V3                            |   |
| Número de série             | 01bd03730f5d095155069112      |   |
| Algoritmo de assinatura     | sha256RSA                     |   |
| Algoritmo de hash de assina | sha256                        |   |
| Emissor                     | GeoTrust RSA CA 2018, www     |   |
| Válido a partir de          | domingo, 12 de agosto de 201  |   |
| Válido até                  | sexta-feira, 11 de setembro d |   |
|                             |                               |   |
| Editar Propried             | lades Copiar para Arquivo.    |   |

Na tela Assistente para Exportação de Certificados, clique em Avançar:

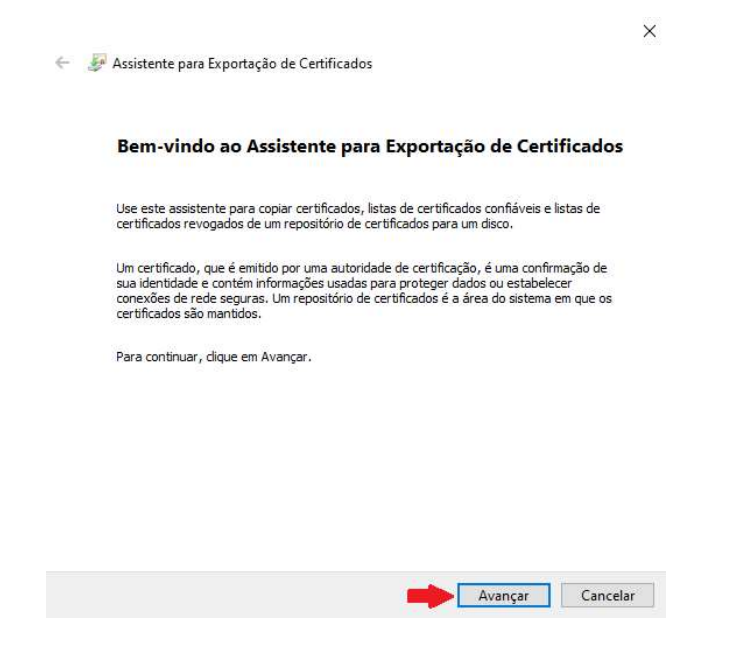

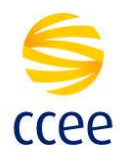

Selecione a opção X.509 codificado na base 64 (\*.cer) e clique em Avançar:

| Formato do<br>Os ceri | Arquivo de Exportação<br>ificados podem ser exportados em diversos formatos de arquivo. |
|-----------------------|-----------------------------------------------------------------------------------------|
| Selecio               | ne o formato a ser usado:                                                               |
| 0                     | X.509 binário codificado por DER (*.cer)                                                |
| <b>&gt;</b> (         | X.509 codificado na base 64 (*.cer)                                                     |
| 0                     | Padrão de Sintaxe de Mensagens Criptografadas - Certificados PKCS nº7 (*.p7b)           |
|                       | Incluir todos os certificados no caminho de certificação, se possível                   |
|                       | Troca de Informações Pessoais - PKCS nº 12 (.PFX,,P12)                                  |
|                       | 🛄 Incluir todos os certificados no caminho de certificação, se possível                 |
|                       | Excluir a chave privada se a exportação tiver êxito                                     |
|                       | Exportar todas as propriedades estendidas                                               |
|                       | Habilitar privacidade de certificados                                                   |
|                       | Repositório de Certificados Serializado da Microsoft (.SST)                             |

Clique em **Procurar...** para selecionar o diretório de destino do arquivo:

Avançar Cancelar

| Procurar |
|----------|
| 4        |
|          |
|          |
|          |
|          |
|          |

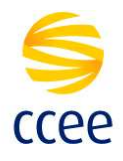

Digite o nome de exportação do certificado e clique em Salvar:

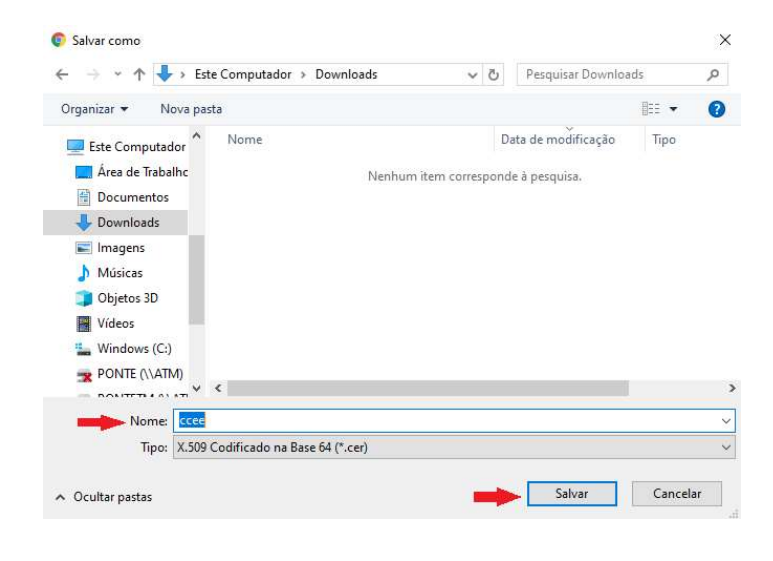

Em seguida, clique em Avançar:

| A   | ssistente para Exportação de Certificados              |  |
|-----|--------------------------------------------------------|--|
|     |                                                        |  |
| Arq | uivo a Ser Exportado                                   |  |
|     | Especifique o nome do arquivo que você deseja exportar |  |
|     |                                                        |  |
|     | Nome do arquivo:                                       |  |
|     |                                                        |  |

| - | Avançar 🖌 | Cancelar |
|---|-----------|----------|
|---|-----------|----------|

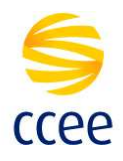

Verifique as informações do certificado e clique em Concluir:

| ÷ | - | Assistente para Exportação de Certificados                            |
|---|---|-----------------------------------------------------------------------|
|   |   | Concluindo o Assistente para Exportação de Certificados               |
|   |   | Você concluiu com êxito o Assistente para Exportação de Certificados. |

| Nome do Arquivo                                          | C:\Users\Downloads\ccee.ce  |
|----------------------------------------------------------|-----------------------------|
| Exportar Chave                                           | Não                         |
| Incluir todos os certificados no caminho de certificação | Não                         |
| Formato do arquivo                                       | X.509 codificado na Base 64 |
| <                                                        | >                           |

|                       | oncluir | Cancelar |
|-----------------------|---------|----------|
| and the second second | 1       | 4        |

Após o Export do certificado, utilizar o mesmo processo para efetuar o Import na aplicação desejada.

×